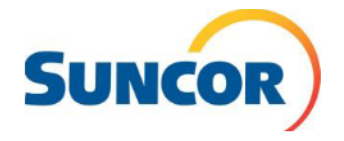

 Please make sure you have the search section set up with the following search fields. These fields will help you search by badge number, reservation/requester number, correct date range and will also provide with a list of reservations.

| ▲ Search        |                 |                | <br>Saved Searches Save Search Page Info | 2  |
|-----------------|-----------------|----------------|------------------------------------------|----|
| Request Status* | From Date       | To Date        | Request ID                               |    |
| Submitted 🗶     | • 02-21-2020    | 03-22-2020     | 188969                                   |    |
| Reservation ID  | Created by User | Passenger Name | Employer of Passenger                    |    |
|                 | Select          | Select Select  | Select                                   | •  |
|                 |                 |                | Search Request Res                       | et |

- 2. How to find a badge number if you cannot find the person you are looking for by first/last name
  - Click on the arrow to the right
  - Add badge number under identification number (note it needs to be 8 numbers, ex. 00123456)
  - Make sure you **delete** the company code
  - Search
  - Check that the name is correct
  - Add & close
  - Search request

|--|

| Search Identification Number Passport Select  Last Name User Type User Category           | Iployer Code     Identification Number     Passport       Select     00                                                  | Search Iser ID Employer Code Identification Number Pas Select   Identification Number Pas Iselect   User Type User Ise Vser Type User | port     |
|-------------------------------------------------------------------------------------------|----------------------------------------------------------------------------------------------------|----------------------------------------------------------------------------------------------------|----------|
| ser ID Employer Code Identification Number Passport Select  table User Type User Category | Identification Number     Passport       Select     00       st Name     User Type       Select     •       Select     • | ser ID Employer Code Jdentification Number Pas<br>Select • 00<br>rst Name Last Name User Type Use                                     | port     |
| Select     00       rst Name     Last Name     User Type     User Category                | Select     •     00       st Name     User Type     User Category       Select     •     Select                          | Select     •     00       irst Name     Last Name     User Type     User                                                              |          |
| irst Name User Type User Category                                                         | st Name User Type User Category           Select         *                                                               | irst Name User Type Use                                                                                                    |          |
|                                                                                           | Select                                                                                                    |                                                                                                    | Category |
| Select v Select                                                                           |                                                                                                    | Select                                                                                                    | ect      |
| Select 🔹                                                                                  |                                                                                                    |                                                                                                    |          |

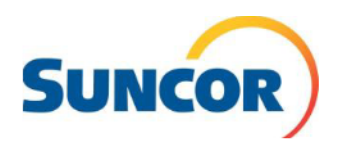

 SINo
 User ID
 First Name
 Middle Name
 Last Name
 Passport No.
 Identification N...

 I
 SVS072851
 Travel
 Support
 TOS00001

 I
 SVS072851
 Travel
 Support
 TOS00001

 Results per page:
 25
 1 to 1 of 1
 Image: State State Sta

- **3.** Confirm you have the correct vendor number in your profile or the profiles of your workers.
  - Admin
  - User Management
  - User
  - Add badge number or name
  - Search
  - Highlight name
  - Edit
  - Under Employer, you will find the vendor number.

**Note:** you can only see and book reservation under your vendor number.

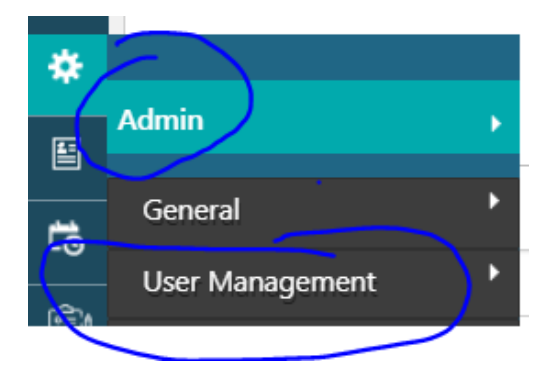

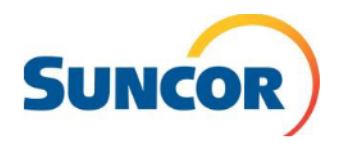

|                      |                 | Frankriger (D |              | Marra     |                | <u>U</u>                | ser Transfers Say | ved Searches Save Searc | h   Pa    |
|----------------------|-----------------|---------------|--------------|-----------|----------------|-------------------------|-------------------|-------------------------|-----------|
| 1                    |                 | Employee ID   |              | Name      | × • 🗈          | First Name              |                   | Last Name               |           |
| ver Code             |                 | User Category |              | User Type |                | Created By Company Code |                   | User Status             |           |
| COR ¥                | E               | Permanent     | × *          | Select    | *              | Select                  | * 15              | Select an Item          | *         |
|                      |                 |               |              |           |                |                         |                   | Create N                | ew Import |
| No                   | * Employer Code | ✓ User ID     | Y First Name | Last Name | Y Name         | Vuser Type              | Vuser Category    | ✓ Status                | ř         |
| 1                    | SUNCOR          | SYS072851     | Travel       | Support   | Support Travel | Pax                     | Permanent         | Active                  | dit       |
| <sup>o</sup> ersonne | el Details      | Identificati  | on Details   | General   | Details        | Address Int             | formation         | Preferen                | ices &    |
|                      |                 |               |              |           | Emp            | oloyer*                 |                   |                         |           |

- 4. Add a second leg, when adding days to a lodge (date extension only when they have checked into the lodge)
  - When extending a lodge stay you need to add an extra leg
  - You must fill out the required fields Destination (MUST BE REGION)
  - Departure date (add the day of check out of the original reservation, and make sure the time is bumped 3 hours)
  - Arrival date is the new check out date
  - Add camp
  - Add shift
  - Note add "stay extension." This will help the lodge coordinators so they are aware of the extension.
  - Submit

| L | Trip I | Plan |       |         | 2 Passeng  | ers *   |            | 3 Review   | And B | Book                  |          |                   | c             | ost: 0.00 CAD  | Add Rema   | rks <u>Pa</u> | <u>ge Info</u> | Save       | as Draft | Submi   |  |
|---|--------|------|-------|---------|------------|---------|------------|------------|-------|-----------------------|----------|-------------------|---------------|----------------|------------|---------------|----------------|------------|----------|---------|--|
|   |        |      |       |         |            |         |            |            |       |                       |          |                   |               |                |            |               |                | Apply      | Common [ | Details |  |
|   |        |      | Passe | nger Na | me ~       | User II | ) ~        | Route      | ~     | Sponsor Company Stru  | icture   | Travel Priority   | Cost Object ~ | Reservation St | atus 💙     | Remark        | s O            | ptions     | ~        | ≡       |  |
|   | •      | ~    | BENG  | DIT AND | RE         | SYS00   | 2590       | Fort Hills |       |                       |          |                   |               |                |            | =             |                | <b>→</b> . | <b>i</b> | -       |  |
|   |        |      |       | ~       | Origin     | ~       | Destinat   | ion Y      | Depar | rture/Checkin Date an | Arrival/ | Checkout Date and | Travel Mode   | e/Type Of Stay | Y Preferre | d Trip        | PNR            | ~          | Shift    | =       |  |
|   |        |      | *     | Ħ       | Fort Hills |         | Fort Hills | 5          | 02-19 | -2020 05:00           | 02-25-2  | 2020 04:00        | CAMP          |                |            |               |                |            |          | ^       |  |

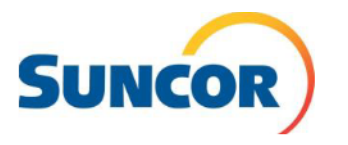

## Top 10 iLogistics Tips

| Plan       2 Passengers       2 Review And Book       Cert 8.00 CAD       Add Renarks       Page Into       Remarked       Remarked       Remar                                                                                                    | 2 Passengers *  assenger Name User ID ENOIT ANDRE SYS002              | 2                                                             |                                                     |                                      |                         |                    |                               |                      |
|----------------------------------------------------------------------------------------------------|-----------------------------------------------------------------------|---------------------------------------------------------------|-----------------------------------------------------|--------------------------------------|-------------------------|--------------------|-------------------------------|----------------------|
| Ibert 10       Board       General Company Structure       Tareel Mode/Type (15 ay       Factorized Mode/Type (15 ay       Factorized Mode/Type (15 ay <t< th=""><th>assenger Name Vuser ID</th><th>J Review</th><th>And Book</th><th></th><th>Cost:</th><th>0.00 CAD Add Re</th><th><u>marks</u> <u>Page Info</u></th><th>Save as Draft Subi</th></t<>                                                                                                    | assenger Name Vuser ID                                                | J Review                                                      | And Book                                            |                                      | Cost:                   | 0.00 CAD Add Re    | <u>marks</u> <u>Page Info</u> | Save as Draft Subi   |
| • Name       • User D       Name       • Space       Space                                                                                                    | Passenger Name Vuser ID<br>IENOIT ANDRE SYS002                        |                                                               |                                                     |                                      |                         |                    |                               | Apply Common Details |
| I BROTT ANDRE       Processor       Processor </td <td>ENOIT ANDRE SYS002</td> <td>Route</td> <td>Sponsor Company S</td> <td>tructure Travel Priority</td> <td>Cost Object 🎽 Re</td> <td>eservation Status</td> <td>* Remarks*</td> <td>Options Y</td>                                                                                                    | ENOIT ANDRE SYS002                                                    | Route                                                         | Sponsor Company S                                   | tructure Travel Priority             | Cost Object 🎽 Re        | eservation Status  | * Remarks*                    | Options Y            |
| Implifying Contraction       Control       Control <td< td=""><td>× Orinin ×</td><td>2590 Fort Hills</td><td>Departure (Chardin Data and</td><td>Anivel (Charlinson Data and</td><td>Y Tanual Mada (Tar</td><td>- Of Share V Dente</td><td></td><td></td></td<>                                                                                                    | × Orinin ×                                                            | 2590 Fort Hills                                               | Departure (Chardin Data and                         | Anivel (Charlinson Data and          | Y Tanual Mada (Tar      | - Of Share V Dente |                               |                      |
| Apply Common Details            Plan             Plan                                                                                                    | <ul> <li>✓ I Fort Hills</li> </ul>                                    | Fort Hills                                                    | 02-19-2020 05:00                                    | 02-25-2020 04:00                     | CAMP                    | e Of Stay Prefe    | rrea Inp PNR                  |                      |
| Passenger Name User ID Route gonoor Company Structure X Travel Mode/Type Of Say Prevenden Status Prevenden Status   Passengers *   3 Review And Book Cost: 0.00 CAD Add Remarks Page Info Save as Draft   Structure X Tore Hills   0 Passengers * 3 Review And Book Cost: 0.00 CAD Add Remarks Page Info Save as Draft   Structure X Tore Hills Passengers * 3 Review And Book Cost: 0.00 CAD Add Remarks Page Info Structure X Fort Hills Fort Hills Opendume/Tupe/Tupe/Tupe/Tupe/Tupe/Tupe/Tupe/Tup                                                                                                    |                                                                       |                                                               |                                                     |                                      |                         |                    |                               | Apply Common Details |
| V EKNOT ANDRE \$9502250 Fort Hills Verdenkke keine base view Antrad/Checkoad Date and view Antrad/Checkoad Date and view Antrad/Checkoad Date And view Antrad/Checkoad Date And view Antrad/Checkoad Date Antrad/Checkoad Date And view Antrad/Checkoad Date And vie                                                                                                    | issenger Name 💙 User ID                                               | × Route                                                       | Sponsor Company St                                  | ructure Travel Priority              | Cost Object 🎽 Re        | eservation Status  | * Remarks*                    | Options Y            |
| Organ       Description       Description                                                                                                    | NOIT ANDRE SYS002                                                     | 590 Fort Hills                                                |                                                     |                                      |                         |                    |                               | → # <sup>ˆ</sup>     |
| Image: Several control       Several control       Several control       Several control       Several control         Image: Several control       Several control       Several contro       Several control <td< td=""><td>Origin     Vills</td><td>Destination Y</td><td>Departure/Checkin Date an.</td><td>Arrival/Checkout Date and</td><td> Travel Mode/Typ</td><td>be Of Stay Pref</td><td>erred Trip PNR</td><td>Shift =</td></td<>                                                                                                    | Origin     Vills                                                      | Destination Y                                                 | Departure/Checkin Date an.                          | Arrival/Checkout Date and            | Travel Mode/Typ         | be Of Stay Pref    | erred Trip PNR                | Shift =              |
| rip Plan       2       Passengers *       3       Review And Book       Cost: 0.00 CAD       Add Remarks       Page Info       Save as Draft       Salar         Passenger Name       User ID       Route       Sponsor Company Structure X       Travel Priority X       CX       Reservation Status       Remarks       #         Passenger Name       User ID       Route       Sponsor Company Structure X       Travel Mode/Type Of Stay       Preferred Trip.X       Preferred Trip.X       Preferred Trip.X       Preferred Trip.X       Preferred Trip.X       Remarks       #         Passenger Name       User ID       Route       Sponsor Company Structure X       Travel Mode/Type Of Stay       Preferred Trip.X       Preferred Trip.X                                                                                                    | /                                                                     | Select 🔺                                                      | 02-21-2020 15:50                                    | 02-21-2020 15:51                     |                         |                    |                               |                      |
| rip Plan 2 Passengers * 3 Review And Book Cost: 0.00 CAD Add Remarks Page Info Save as Draft Suit<br>Apply Common Details<br>Passenger Name Viser ID Route Sysoo2590 Fort Hills+Fort Hills<br>Passenger Name Viser ID Perferred Trip: PNR<br>Fort Hills 02:19-2020 05:00 02-25-2020 04:00 CAMP<br>Fort Hills 02:25-2020 08:00 02-25-2020 04:00 CAMP<br>Fort Hills 02:25-2020 08:00 02-28-2020 04:00 CAMP<br>Passenger Name Viser ID Route Travel Mode/Type Of Stay Remarks Page Info Save as Draft Suit<br>Passenger Name Viser ID Route Travel Mode/Type Of Stay Campany Structure Travel Priority CC Reservation Status Remarks<br>Passenger Name Viser ID Route Travel Mode/Type Of Stay Preferred Trip: PNR<br>Passenger Name Viser ID Route Travel Mode/Type Of Stay Preferred Trip: PNR<br>Passenger Name Viser ID Route Travel Mode/Type Of Stay Preferred Trip: PNR<br>Passenger Name Viser ID Route Travel Mode/Type Of Stay Preferred Trip: PNR<br>Passenger Name Viser ID Route Travel Mode/Type Of Stay Preferred Trip: PNR<br>Passenger Name Viser ID Route Travel Mode/Type Of Stay Preferred Trip: PNR<br>Passenger Name Viser ID Route Travel Mode/Type Of Stay Preferred Trip: PNR<br>Passenger Name Viser ID Route Travel Mode/Type Of Stay Preferred Trip: PNR<br>Passenger Status Remarks Reverse Atlocation Det<br>Viser ID CAMP Date and Travel Mode/Type Of Stay Preferred Trip: PNR<br>Passenger Status Remarks Reverse Atlocation Det<br>Viser ID CAMP Date and Travel Mode/Type Of Stay Preferred Trip: PNR<br>Viser ID CAMP Date and Travel Mode/Type Of Stay Preferred Trip: PNR<br>Viser ID CAMP Date and Travel Mode/Type Of Stay Preferred Trip: PNR<br>Viser ID CAMP Date And Travel Mode/Type Of Stay Preferred Trip: PNR<br>Viser ID CAMP Date And Travel Mode/Type Of Stay Preferred Trip: PNR<br>Viser ID CAMP Date And Travel Mode/Type Of Stay Preferred Trip: PNR<br>Viser ID Campa Date And Travel Mode/Type Of Stay Preferred Trip: PNR<br>Viser ID Campa Date And Travel Mode/Type Of Stay Preferred Trip: PNR<br>Viser ID Campa Date And Travel Mode/Type Of Stay Preferred Trip: PNR<br>Viser ID Campa Date And Travel Mode/Type Of Stay P |                                                                       | for Q                                                         |                                                     |                                      |                         |                    |                               |                      |
| ip Plan 2 Passengers * 3 Review And Book Cost: 0.00 CAD Add Remarks Rage.Info Save as Draft Sure   Apply Common Details    Passenger Name   User ID   Route   Sponsor Company Structure :   Travel Priority ::   C:   Resenger Name   User ID   Route  Sponsor Company Structure ::   Travel Priority ::   C:   Resenger Name   User ID   Reuriew And Book   Cost: 0.00 CAD   Add Remarks   Reg.Info     Supersor Company Structure ::   Travel Priority ::   C:      Passengers *  3  Review And Book  Cost: 0.00 CAD  Add Remarks  Page.Info     Supersor Company Structure ::   Travel Mode/Type Of Stay ::   Preferred Trip::  PNR     Port Hills 02-19-2020 05:00 02-25-2020 04:00 CAMP  Fort Hills 02-25-2020 08:00 02-28-2020 04:00 CAMP  Supersor Company Structure :: Travel Priority ::: C: Reservation Status :: Remarks E  Proferred Trip::  Proferred Trip::  Proferred Trip:: Proferred Trip:: Profere                                                                                                    | 4                                                                     | Fort Hills/Fort<br>Hills(L)                                   |                                                     |                                      |                         |                    |                               | *<br>•               |
| Image: Strate in the strate in the strate                                                                                        | Passenger Name                                                        | Vuser ID                                                      | Route 🗸                                             | Sponsor Company Struct               | ture Travel Pr          | iority C R         | Ap<br>eservation Status       | ply Common Details   |
| ip Plan Destination     V     Fort Hills     02-25-2020 04:00     CAMP     PNR     ip Plan     2   Passenger s*      3   Review And Book   Cost: 0.00 CAD         Cost: 0.00 CAD        Add Remarks   Page Info              Passenger Name   V   User ID   Note   Sponsor Company Structure ::   Travel Priority ::   C::   Reservation Status   V   BENOIT ANDRE   SYS002590   Fort Hills                                                         Pate an:   Arrival/Checkout Date and ::   Travel Mode/Type Of Stay   Preferred Trip:   Pay   •   02-25-2020 04:00   CAMP   02-25-2020 04:00   CAMP                                                                                                    | BENOIT ANDRE                                                          | SYS002590                                                     | Fort Hills+Fort Hills                               |                                      |                         |                    |                               |                      |
| Fort Hills 02-19-2020 05:00 02-25-2020 04:00 CAMP   Fort Hills 02-25-2020 08:00 02-28-2020 04:00 Campairs Cost: 0.00 CAD Add Remarks Page.Info Save as Draft Save as Draft Save as Dr                                                                                                    | ✓ Destinatio                                                          | n 🎽 Depa                                                      | arture/Checkin Date an                              | Arrival/Checkout Date                | and Travel M            | ode/Type Of Stay   | Y Preferred                   | Trip PNR             |
| Fort Hills 02-25-2020 08:00 02-28-2020 04:00 CAMP   P Plan   2 Passengers * 3 Review And Book Cost: 0.00 CAD Add Remarks Page Info Save as Draft Sut   Apply Common Details   * Passenger Name User ID Route Sponsor Company Structure Travel Priority C Reservation Status Remarks Remarks Remarks Image Info Save as Draft Sut   Apply Common Details   * BENOIT ANDRE SYS002590 Fort Hills+Fort Hills Image Info Shift Preferences Allocation Det   * Date an Arrival/Checkout Date and Travel Mode/Type Of Stay Preferred Trip PNR Shift Preferences Allocation Det   * 02-25-2020 04:00 CAMP Day + 0 Image Info Image Info Image Info                                                                                                    | ✓ Fort Hills                                                          | 02-1                                                          | 9-2020 05:00                                        | 02-25-2020 04:00                     | CAMP                    |                    |                               |                      |
| ip Plan 2 Passengers * 3 Review And Book Cost: 0.00 CAD Add Remarks Page Info Save as Draft Sut   Apply Common Details   Image: Strate in the second of the second of the seco                                                                                                    | <ul> <li>✓ Fort Hills</li> </ul>                                      | 02-2                                                          | 5-2020 08:00                                        | 02-28-2020 04:00                     | CAMP                    |                    |                               |                      |
| Passenger Name     Oser ID     Noute     Sponsor Company Structure     Iravel Priority     C     Reservation Status     Remarks in the marks in the                                                                                                    |                                                                       | ngers *                                                       | 3 Review And B                                      | ook C                                | ost: 0.00 CAD           | Add Remarks        | Page Info                     | Save as Draft Sub    |
| V     Derived Final Sector     STS002590     Port final Sector     Pinal Sector     Pi                                                                                                    | n 2 Passer                                                            | ×                                                             | D                                                   | CC                                   |                         |                    |                               | ×                    |
| Outcom         National Checkol Date and         Intermode/type of stay         Preferred mp         Finit         Smith         Preferreds         Allocation Det           V         02-25-2020 04:00         CAMP         Day         +         6           V         02-21-2020 04:00         CAMP         Estat         +         6                                                                                                    | n 2 Passer                                                            | Vuser ID V                                                    | Route Y                                             | Sponsor Company Strue                | cture Travel P          | Priority C         | Reservation Stat              | us X Remarks         |
| ✓ 02-21-2020 04:00 CAMP                                                                                                    | n 2 Passer<br>Passenger Name<br>BENOIT ANDRE                          | Vuser ID V<br>SYS002590                                       | Route ×                                             | Sponsor Company Strue                | cture Travel P          | riority C          | Reservation Stat              | us × Remarks         |
|                                                                                                    | n 2 Passer<br>Passenger Name<br>BENOIT ANDRE<br>Date an Arrival/Check | User ID        SYS002590       cout Date and       Transition | Route Y Fort Hills+Fort Hills vel Mode/Type Of Stay | Sponsor Company Strue Preferred Trip | cture Travel P<br>PNR Č | riority C I        | Reservation Stat              | us X Remarks         |
| -                                                                                                    | n                                                                     |                                                               |                                                     |                                      |                         |                    |                               | A                    |

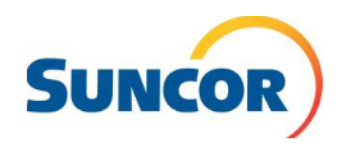

|   | Pass | enger | Name | Ň | ~  ι  | Jser ID | ~   | ſ   | Route          | ~        | Sponsor | Company Structu | re  | Travel P | riority | С | Rese  | rvation  | Status     | × F | Ren |
|---|------|-------|------|---|-------|---------|-----|-----|----------------|----------|---------|-----------------|-----|----------|---------|---|-------|----------|------------|-----|-----|
| ~ | BEN  | ΟΙΤ Α | NDRE |   | s     | YS0025  | 590 | F   | Fort Hills+For | t Hills  |         |                 |     |          |         |   |       |          |            |     |     |
|   |      | ip    | PNR  | ~ | Shift |         | ~   | Pre | eferences 🗡    | Allocati | on Det  | Pick up/Drop    | Rem | arks     | Status  | ~ | No    | Servic   | e Provider | `   | 7   |
|   |      |       |      |   |       |         |     |     | +              | 0        |         | +               |     |          |         |   |       |          |            |     |     |
|   | ~    |       |      |   |       |         |     |     | +              | 0        |         | +               |     |          |         |   |       |          |            |     |     |
|   |      |       |      |   |       |         |     |     |                |          |         |                 |     |          |         |   |       | ×        |            |     |     |
|   |      | 4     |      |   |       |         |     |     |                |          |         |                 |     |          |         |   |       | <u> </u> |            |     |     |
|   |      |       |      |   |       |         |     |     |                |          |         |                 |     |          |         |   |       |          |            |     |     |
|   |      |       |      |   |       |         |     |     |                |          |         |                 |     |          |         |   |       |          |            |     |     |
|   |      |       |      |   |       |         |     |     |                |          |         |                 |     |          |         |   |       |          |            |     |     |
|   |      |       |      |   |       |         |     |     |                |          |         |                 |     |          | Save    |   | Cance | el       |            |     |     |

- 5. Make sure you onboard the passenger and receive a badge number prior to booking. Note: iLogistics feeds off SAP, so if the passenger is not in SAP you will not find them in iLogistics.
- Travel portal As a travel coordinator you can go in and unlock/reset a password. (see QRG Unlock User in iLogistics)
- 7. Flight cut off
  - New flight requests for day of or next day will require the form filled out and sent into Travel Services at mytravel@suncor.com
  - Only time you would reach out to flight following directly is when you have a GO SHOW (please fill out the go show form with ALL sections filled out to prevent delays <u>https://sunlink.suncor.com/travel/portal</u>) NOTE: this is 90 min prior to departure.
- 8. WestJet not receiving check-in email (add documentation and WestJet.com documentation)
- 9. No timing restrictions on the creation, modification or cancellation of Lodge ONLY requests.
- **10.** Travel Coordinator contacts

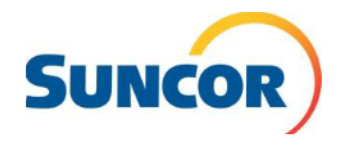

## **Top 10 iLogistics Tips**

## Please reach out to one of the following for all Forecasting questions:

- Base Plant forecasting at <u>BPF@suncor.com</u>
- Fort Hill forecasting at <u>FHF@suncor.com</u>
- Firebag forecasting at <u>FBF@suncor.com</u>

## **O&I Contacts:**

Randy Compton at <u>rcompton@suncor.com</u> or Jenny Hancott at <u>jhancott@suncor.com</u> (For Base Plant and Firebag)

Field Logistics Integration FH at FieldlogisticsIntegr@suncor.com (For Fort Hills)

Travel Services at <u>mytravel@suncor.com</u> (For all reservation related questions)

Onboarding – Regional coordinator

Travel Support at <u>travelsupport@suncor.com</u> (For all tool related questions/issues)

Client Support at <u>CLIENTSUPPORT@suncor.com</u> (For all system related issues)

To find more Travel Coordinator Resources please go to <a href="https://sunlink.suncor.com/travel/portal">https://sunlink.suncor.com/travel/portal</a>